自身の登録している学籍情報を照会することができます。

1. ログインすると、学生ポータル画面が表示されます。メニュータブの

[個人情報]にカーソルを合わせると、メニューリストが表示されます。

| 個人情報   |     |    | 履修登錄関係    |    |       | 剧係        | 授業    | 時間割                         | 成績関連 | アンケート | 就職 | Webメール |
|--------|-----|----|-----------|----|-------|-----------|-------|-----------------------------|------|-------|----|--------|
| #藉情報照会 |     | J_ |           |    |       |           |       |                             |      |       |    |        |
| 自有報    | 変更申 | 晴  |           |    | クラ    | スプロプラ     | าน    |                             |      |       |    |        |
| 活確認回答  |     |    | 本日 スケジュール |    | ケジュール | あなたへのお知らせ |       |                             |      |       |    |        |
| B      | 月   | 火  | 水         | 木  | 金     | ±         |       | - 11 m - 11111 - 10 m - 111 |      |       |    |        |
| 1      | 2   | 3  | 4         | 5  | 6     | 7         | あなたへの | )お知らせはありませ/                 | Ua-  |       |    |        |
| 6      | 0   | 10 | 11        | 12 | 13    | 14        |       |                             |      |       |    |        |

## 2. 「学籍情報照会」をクリックします。

| • 学片甘大情報                                                                                                    |                            |
|----------------------------------------------------------------------------------------------------|----------------------------|
|                                                                                                    | 400004                     |
| 子超番互                                                                                                    |                            |
| 氏 名                                                                                                    |                            |
| カナ氏名                                                                                                    |                            |
| 央語氏名                                                                                                    |                            |
| 11日別<br>The Physical Physical Ph |                            |
| 所属子科組織                                                                                                    |                            |
| 生年月日                                                                                                    | 1999年10月17日                |
| 国語                                                                                                    |                            |
| 人子牛皮                                                                                                    | 2018                       |
| 人子裡別                                                                                                    | 一般人子                       |
| 受験番号                                                                                                    | A31A00001                  |
| カリキュラム年度                                                                                                    | 2019                       |
| カリキュラム                                                                                                    | 大学 文学部 日本文学科 日本文学専攻 卒業論文履修 |
| 入試種別                                                                                                    |                            |
| 出身校コード                                                                                                    | 13550                      |
| 出身校名                                                                                                    | 國學院                        |
| ゼミ担当教員名                                                                                                    |                            |
| 卒業論文担当教員名                                                                                                    |                            |
| 免許資格                                                                                                    |                            |
|                                                                                                    |                            |
| 学生連絡先情報                                                                                                    |                            |
| Ŧ                                                                                                    | 150-8440                   |
| 住所                                                                                                    | 東京都渋谷区東4-10-28             |

サークル・奨学金・健康診断情報などもこの画面から参照することができます。